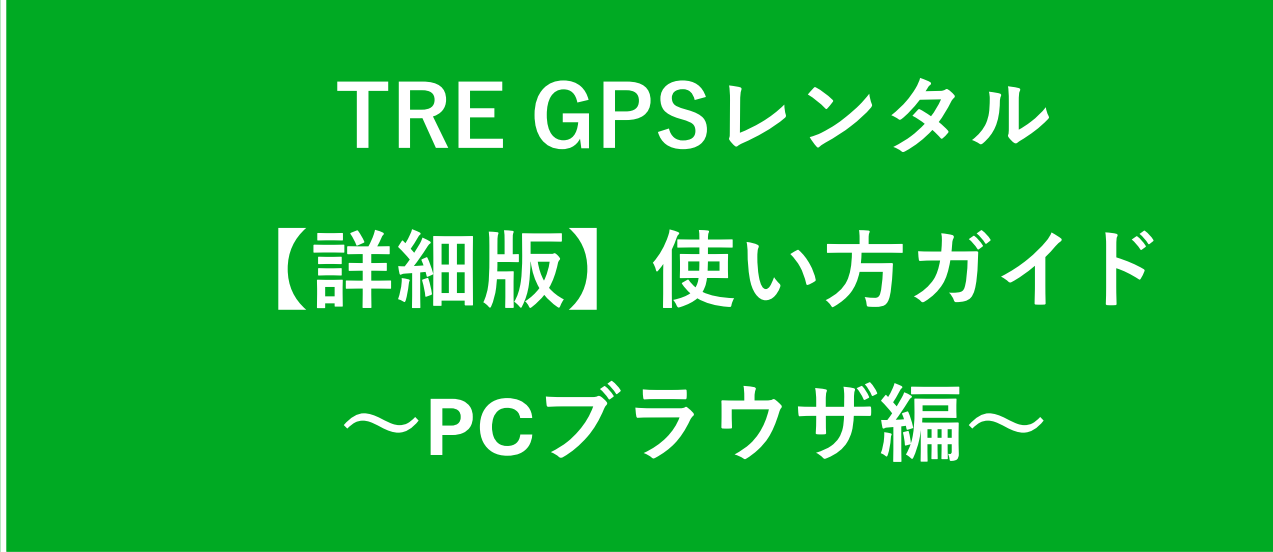

TRE GPS

※アプリケーションは随時更新されますので仕様が異なる場合がございます。

| 1.  | 管理画面にログインする・・・・・・・・・・・・・・・・・・・・・・・・・・・・・ 3            |   |
|-----|-------------------------------------------------------|---|
| 2.  | ホームページ画面の説明 ・ ・・・・・・・・・・・・・・・・・・・・・・・・・・・・・・・・・・      |   |
| 3.  | プロフィール設定方法・・・・・・・・・・・・・・・・・・・・・・・・・・・・・・・・・5          |   |
| 4.  | トラッキングモード設定方法・・・・・・・・・・・・・・・・・・・・・・・・・・・・・・6          |   |
| 5.  | 各種通知機能設定・・・・・・・・・・・・・・・・・・・・・・・・・・・・・・・・・・・・          | 9 |
| 6.  | ジオフェンス設定・・・・・・・・・・・・・・・・・・・・・・・・・・・・・・・・・・・・          |   |
| 7.  | 移動履歴の確認方法・・・・・・・・・・・・・・・・・・・・・・・・・・・・・・・・・・・・         |   |
| 8.  | 移動履歴のCSVエクスポート方法・・・・・・・・・・・・・・・・・・・・・・・・・・・・・・・・・・・12 |   |
| 9.  | 現在地シェアの方法(アプリを入れていない第三者に位置共有)・・・・・・・・13               |   |
| 10. | 各種通知機能をメールで通知する方法・・・・・・・・・・・・・・・・・・・・・・・・・14          |   |

# 管理画面にログインする

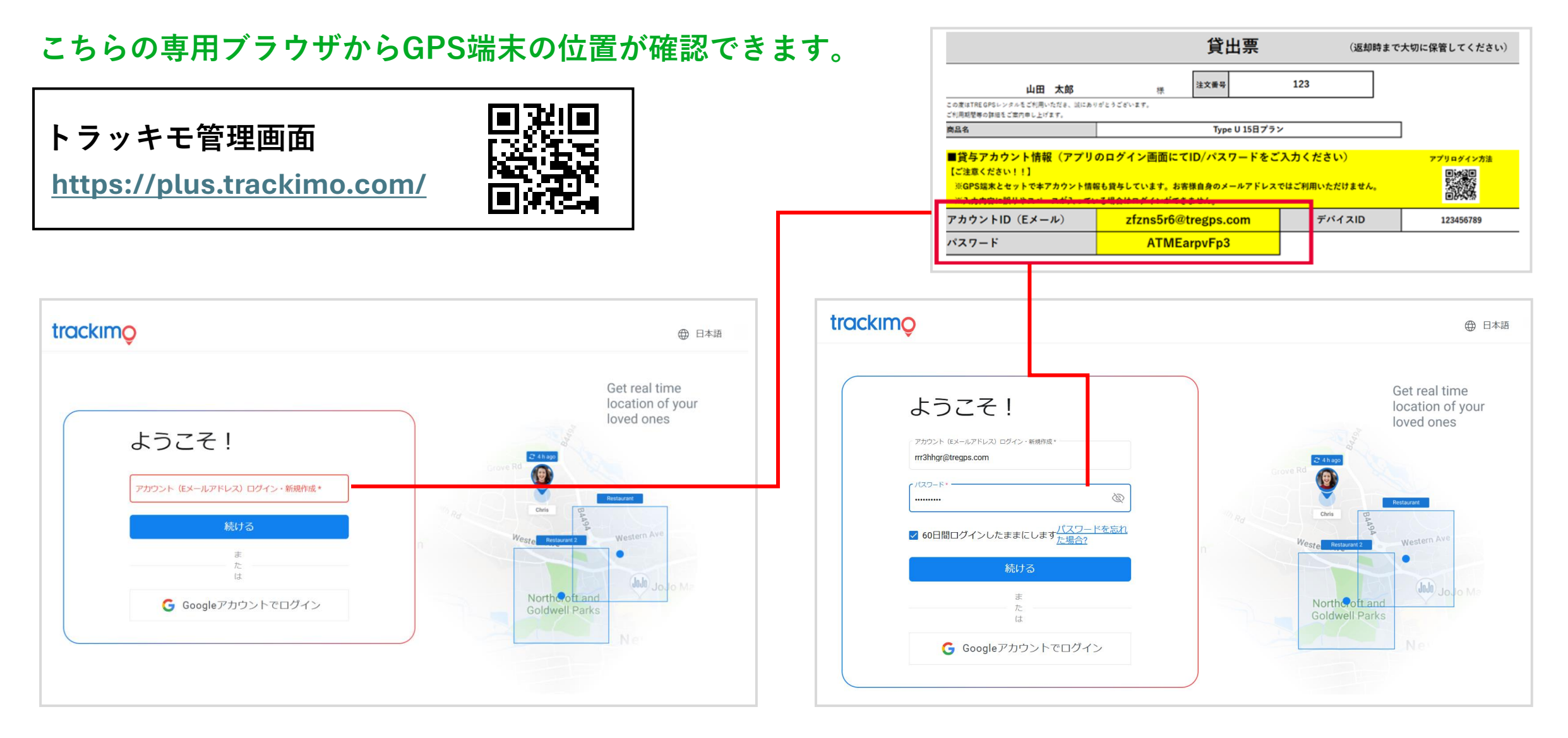

別途貸出票に記載の「アカウント ID(Eメール)」と「パスワード」を順番に入力

### ホーム画面の説明

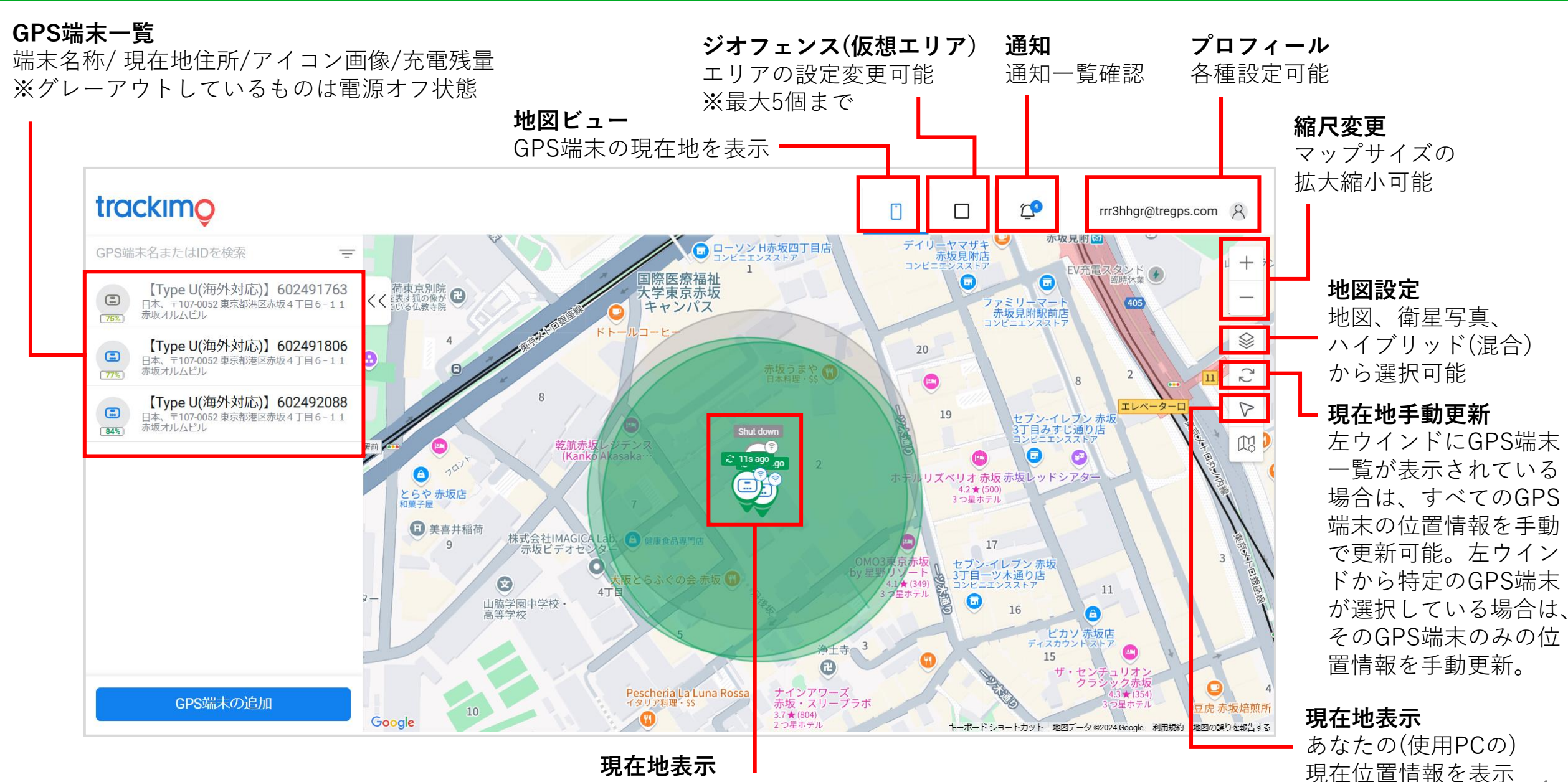

現在地と位置情報が何分前に更新されたかを表示

# プロフィール設定方法

見守る対象に合わせてGPS 端末の名称や画像変更ができます。

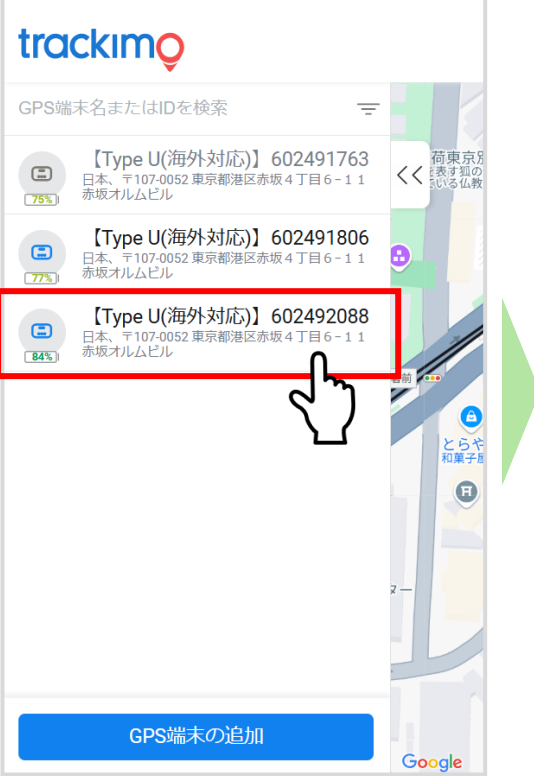

設定したい端末を選択

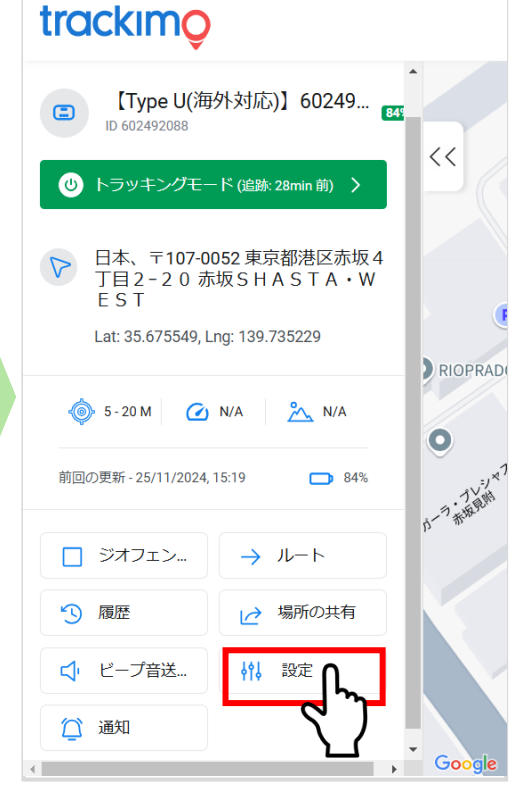

「設定」を選択

#### ※3文字以内の名称登録はできません

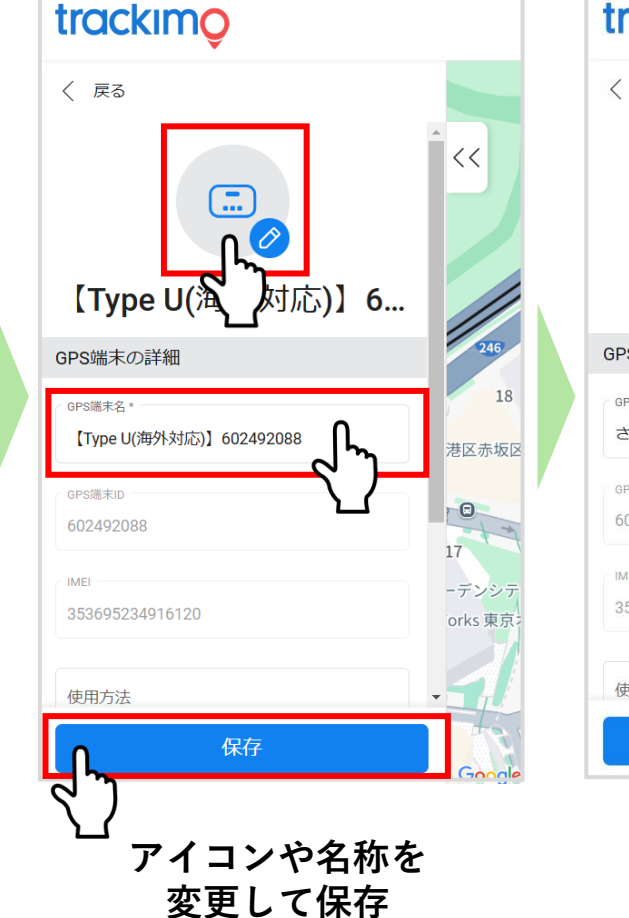

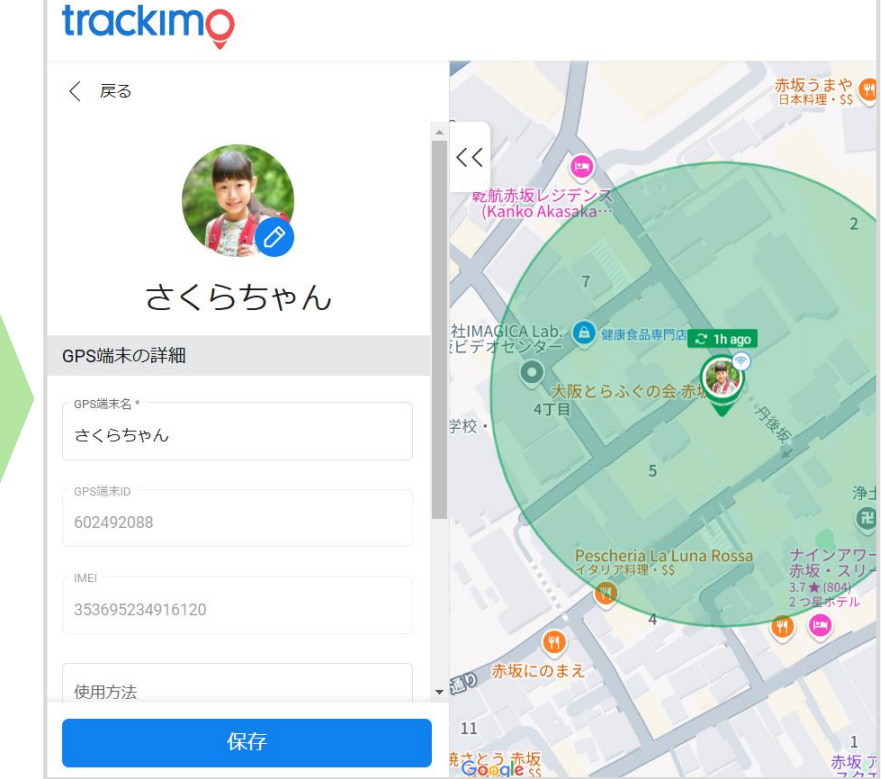

マップ上に反映完了

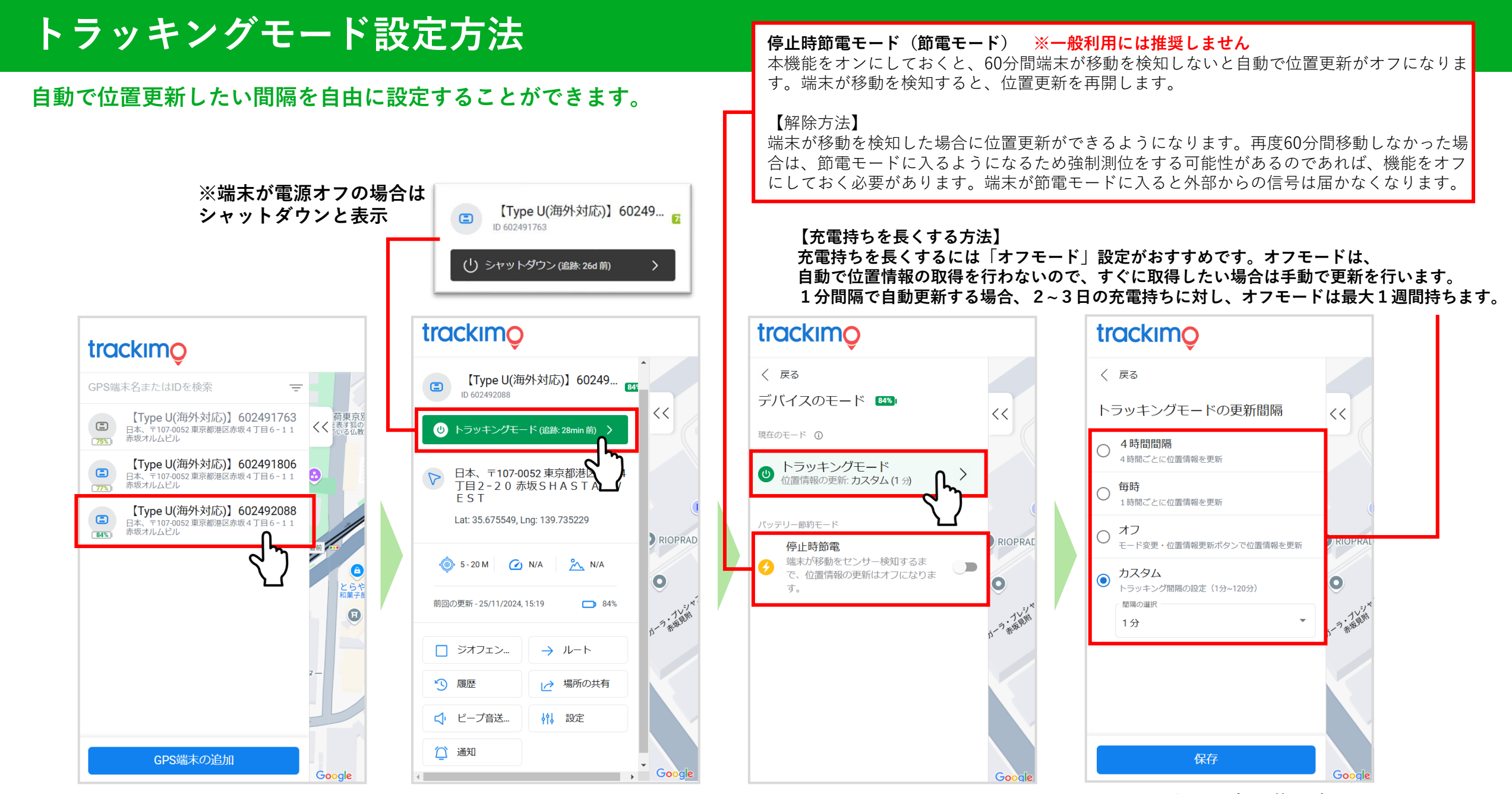

設定したい端末を選択

トラッキングモードを選択

トラッキングモードを選択

カスタム最短1分から 自動更新設定可能

# 各種通知機能設定

#### 見守るスタイルに合わせて機能のカスタマイズが可能です。

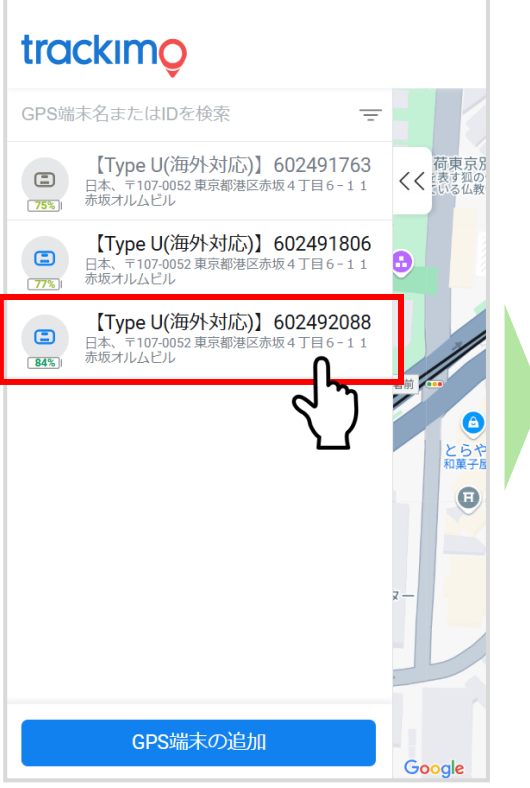

|                 | trackimo                                             |                                |          |
|-----------------|------------------------------------------------------|--------------------------------|----------|
|                 | E 【Type U(海夕<br>ID 602492088                         | 卜対応)】60249                     | •        |
| 何東京方で表す狐のでいる仏教  | し トラッキングモート                                          | <sup>×</sup> (追跡: 28min 前)   🔪 |          |
|                 | ○ 日本、〒107-009<br>丁目2-20赤地<br>EST Lat: 35.675549, Lng |                                |          |
|                 | 🍥 5-20 M 🕜 N                                         | √A 🥕 N/A                       | RIOPRAD  |
| とらや<br>和菓子<br>月 | 前回の更新 - 25/11/2024, 15                               | 5:19 📑 84%                     | •        |
| Ĕ               | □ ジオフェン                                              | → ル-ト                          | N Hiller |
|                 | ⑤ 履歴                                                 |                                |          |
|                 | ↓ ビープ音送                                              | <b>村</b> , 設定                  |          |
| ogle            |                                                      |                                | Google   |
|                 |                                                      |                                |          |

| trackimo     |           | ■機能一覧             |
|--------------|-----------|-------------------|
| 〈 戻る         |           | 移動開始              |
| 移動開始         | < 🗩 🕯 <<  | ם א נוזיו נאב ערי |
| バッテリー低下      | ~ ~       | 制限速度              |
| ゾーン・イン       | < < 5     | 低バッテリ-            |
| ゾーン・アウト      | ~ • · · · | ジオフェンス            |
| 制限速度 (kph)   | <.        | ジオフェンス            |
| 制限速度 (kph) * |           | ビープ音              |
| 電源のオン/オフ     | ~         | sos +-            |
| SOS=-        | < <       | 電源オン / ス          |
| 左キー          |           | 左キーメット            |
| 保存           |           | 右キーメット            |
|              |           |                   |

Type U

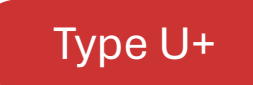

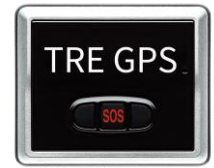

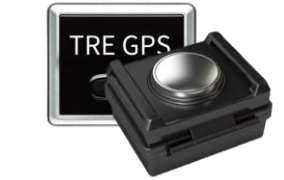

| 移動開始       | <b>GPS 端末が動いた際に通知</b><br>利用例:GPS 端末を持ったお子様が動くと通知がくる                         |
|------------|-----------------------------------------------------------------------------|
| 制限速度       | <b>設定した速度を超えると通知(1キロ〜 255 キロで設定可能)</b><br>利用例:30 キロなどに設定しておき、乗り物に乗ったことを通知する |
| 低バッテリー     | <b>バッテリー残量が 10%以下になると通知</b><br>利用例:充電切れを防ぐため事前に通知がくる                        |
| ジオフェンス・イン  | <b>設定したエリアに入ると通知</b><br>利用例:学校などにエリアを張っておけばお子様の到着がわかる                       |
| ジオフェンス・アウト | <b>設定したエリアを出ると通知</b><br>利用例:塾などにエリアを張っておけばお子様の帰りがわかる                        |
| ビープ音       | GPS 端末自体の音が鳴るようにする<br>利用例:家の中で端末を紛失してしまったときに音を鳴らし捜索する                       |
| sos +-     | <b>SOS ボタンが押された際に通知</b><br>利用例:緊急時にボタンを押せば、SOS を知らせることができる                  |
| 電源オン / オフ  | GPS 端末の電源がオンまたはオフになった際に通知<br>利用例:何者かによってオフにされた場合や充電切れを把握できる                 |
| 左キーメッセージ   | <b>GPS 端末の左キーが押された際に通知(メッセージ設定可能)</b><br>利用例:「今から帰るね」などのメッセージを設定しておく        |
| 右キーメッセージ   | <b>GPS 端末の右キーが押された際に通知(メッセージ設定可能)</b><br>利用例:「学校についたよ」などのメッセージを設定しておく       |

各機能をON にしている数が多いほどバッテリー消費が早くなります。 不要な機能はOFF にすることをおすすめします。

設定したい端末を選択

### 各種通知機能設定

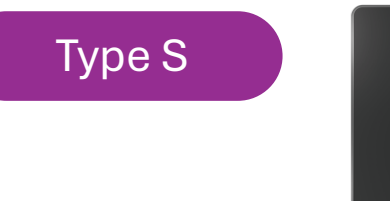

#### ■機能一覧

| 移動開始         | GPS 端末が動いた際に通知<br>利用例:GPS 端末を入れたカバンなどが動くと通知がくる                             |
|--------------|----------------------------------------------------------------------------|
| 制限速度         | 設定した速度を超えると通知(1キロ~255キロで設定可能)<br>利用例:30キロなどに設定しておき、乗り物に乗ったことを通知する          |
| 低バッテリー       | <b>バッテリー残量が 10%以下になると通知</b><br>利用例:充電切れを防ぐため事前に通知がくる                       |
| ジオフェンス・イン    | <b>設定したエリアに入ると通知</b><br>利用例:学校などにエリアを張っておけば到着がわかる                          |
| ジオフェンス・アウト   | <b>設定したエリアを出ると通知</b><br>利用例:塾などにエリアを張っておけば帰りがわかる                           |
| ビープ音         | <b>GPS 端末自体の音が鳴るようにする</b><br>利用例:家の中で端末を紛失してしまったときに音を鳴らし捜索する               |
| SOS ボタン      | <b>SOS ボタンが押された際に通知</b><br>利用例:緊急時にボタンを押せば、SOS を知らせることができる                 |
| 電源オン / オフ    | GPS 端末の電源がオンまたはオフになった際に通知<br>利用例:何者かによってオフにされた場合や充電切れを把握できる                |
| 端末近接(離れると通知) | GPS 端末とスマホが Bluetooth 接続範囲内に「入る」または「出た」際に通知<br>利用例:自分と荷物が離れると通知が来るので紛失防止なる |
| 光センサー        | <b>光を検知すると通知</b><br>利用例:カバンやケースが開けられ、中に光が入ると通知する                           |
| フライトモード      | <b>フライトモードの設定</b><br>利用例:電源を入れたまま自動で機内モードに切り替わる                            |
|              |                                                                            |

.

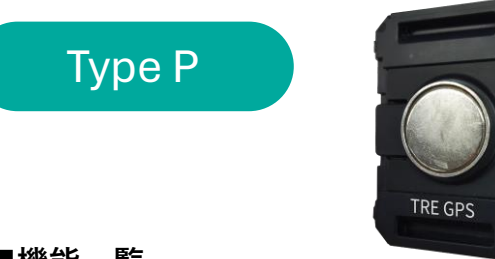

#### ■機能一覧

| 移動開始       | <b>GPS 端末が動いた際に通知</b><br>利用例:車が動くと通知がくる                                    |
|------------|----------------------------------------------------------------------------|
| 制限速度       | <b>設定した速度を超えると通知(1キロ〜 255 キロで設定可能)</b><br>利用例:30 キロなどに設定しておき、設定速度を超えると通知する |
| 低バッテリー     | <b>バッテリー残量が 10%以下になると通知</b><br>利用例:充電切れを防ぐため事前に通知がくる                       |
| ジオフェンス・イン  | <b>設定したエリアに入ると通知</b><br>利用例:目的地などにエリアを張っておけば到着がわかる                         |
| ジオフェンス・アウト | <b>設定したエリアを出ると通知</b><br>利用例:自宅などにエリアを張っておけば帰りがわかる                          |
| ビープ音       | <b>GPS 端末自体の音が鳴るようにする</b><br>利用例:家の中で端末を紛失してしまったときに音を鳴らし捜索する               |
| SOS ボタン    | <b>SOS ボタンが押された際に通知</b><br>利用例:緊急時にボタンを押せば、SOS を知らせることができる                 |
| 電源オン / オフ  | <b>GPS 端末の電源がオンまたはオフになった際に通知</b><br>利用例:何者かによってオフにされた場合や充電切れを把握できる         |

各機能をON にしている数が多いほどバッテリー消費が早くなります。 不要な機能はOFF にすることをおすすめします。

### 各種通知機能設定

#### ※5秒程度長押しで送信

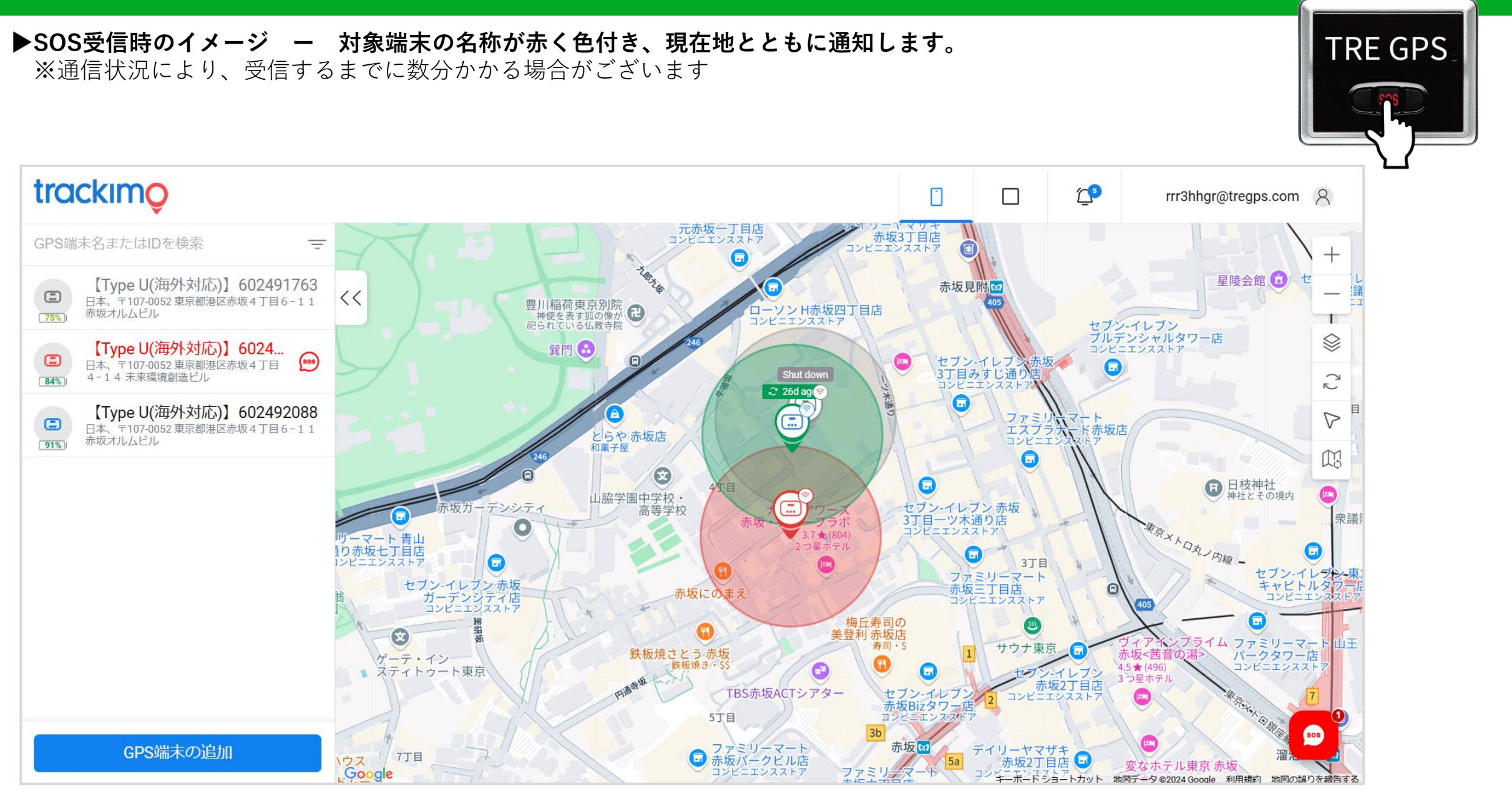

### ジオフェンス設定

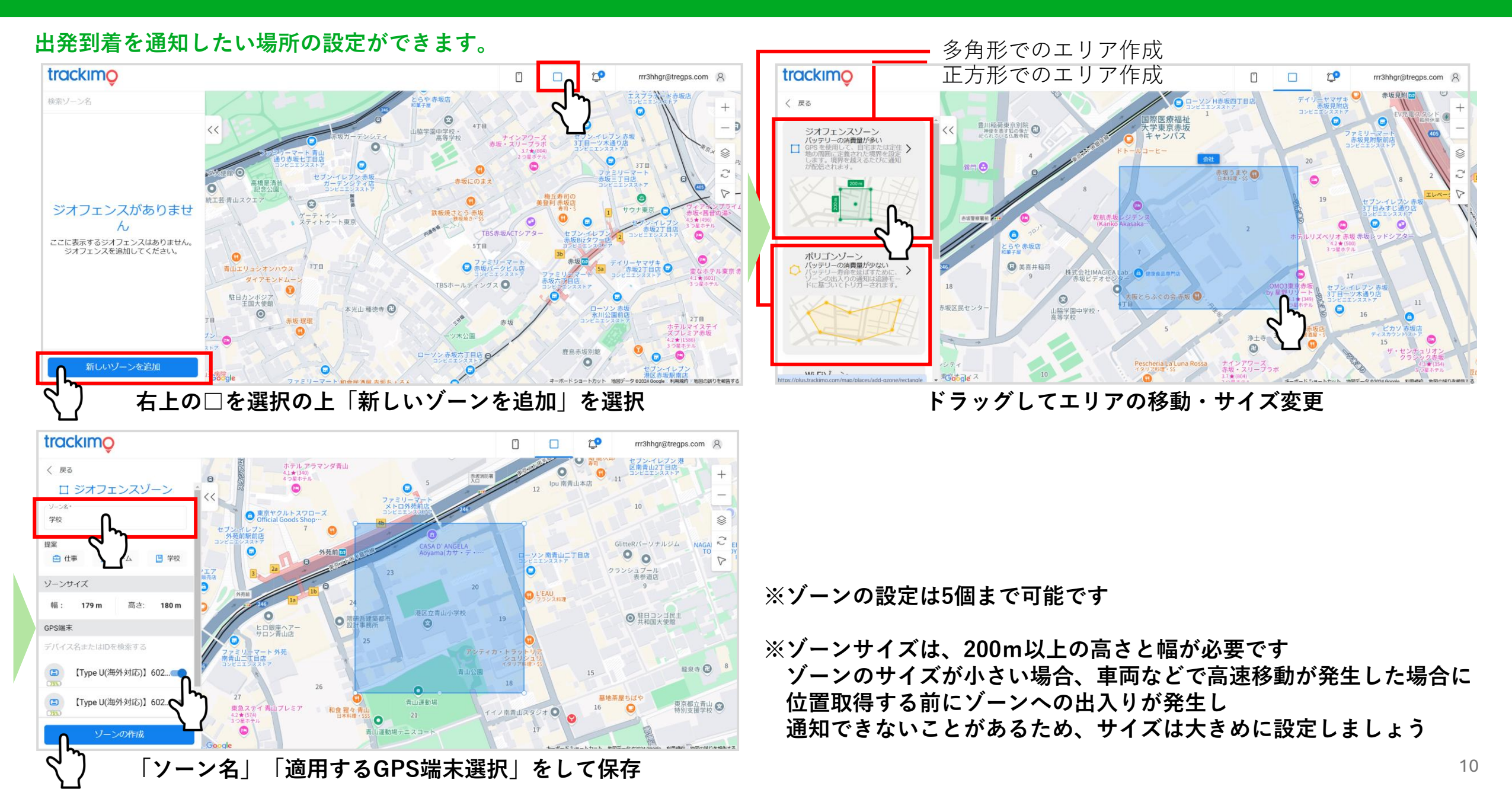

# 移動履歴の確認方法

#### ●の中の数字は、その周辺で取得した位置情報の点の数になります。 地図画面をズームすると、1つ1つの点を細かく見ることができます。

#### 利用期間中の移動履歴の確認ができます。

■移動履歴イメージ

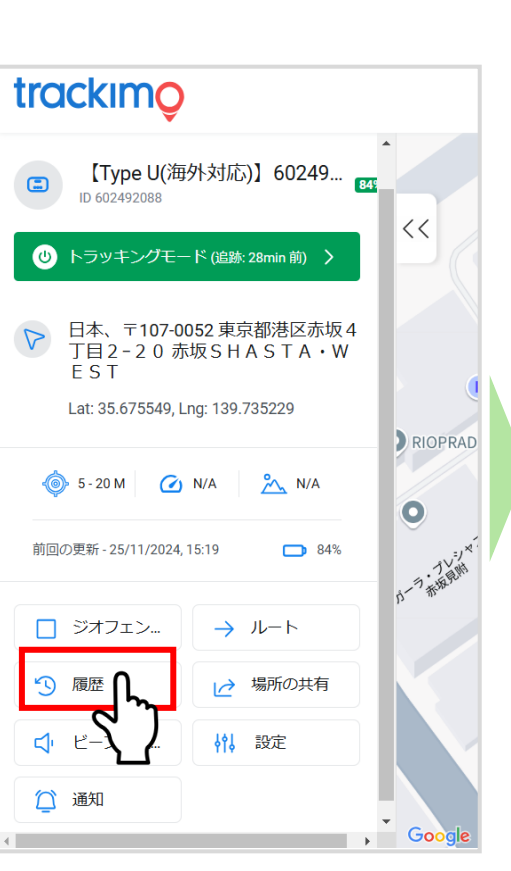

確認したい端末の

「履歴」を選択

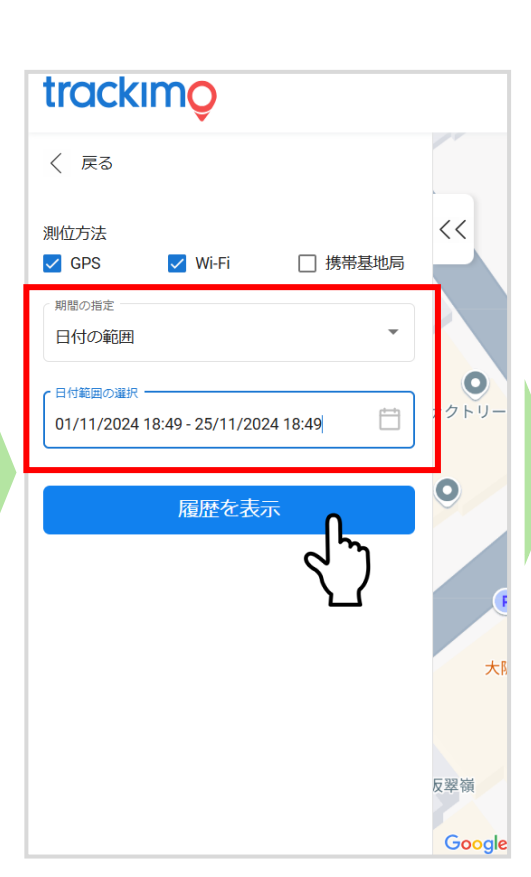

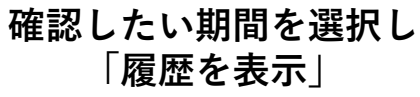

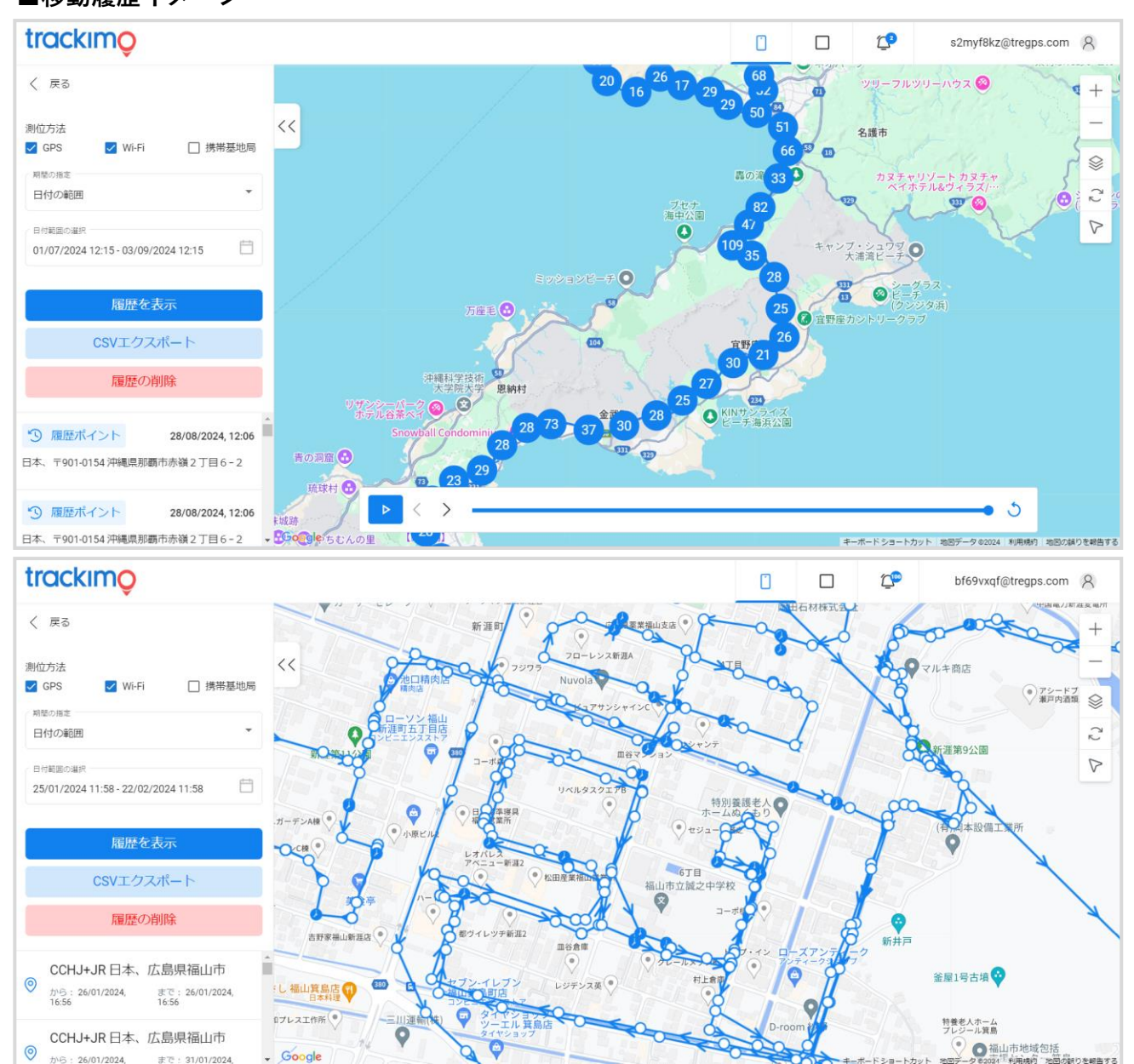

- Google

まで: 31/01/2024

から: 26/01/2024,

11

### 移動履歴のCSVエクスポート方法

trackimo

く 戻る

移動履歴のCSVデータをエクスポートができます。

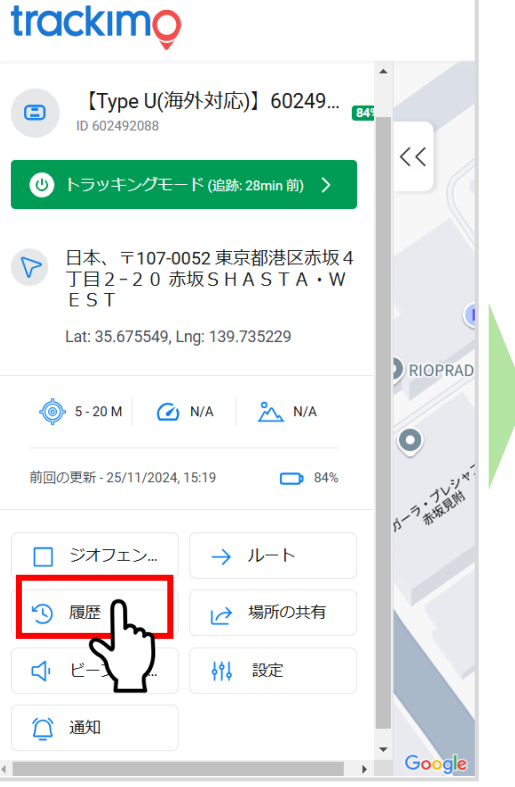

確認したい端末の

「履歴」を選択

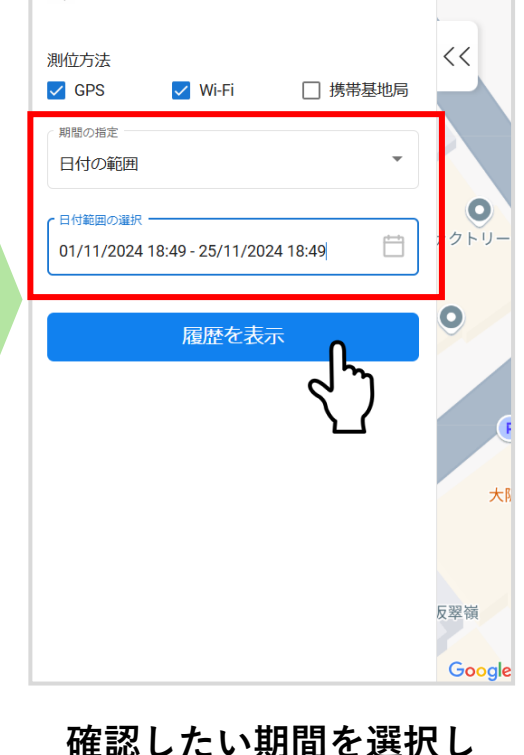

「履歴を表示|

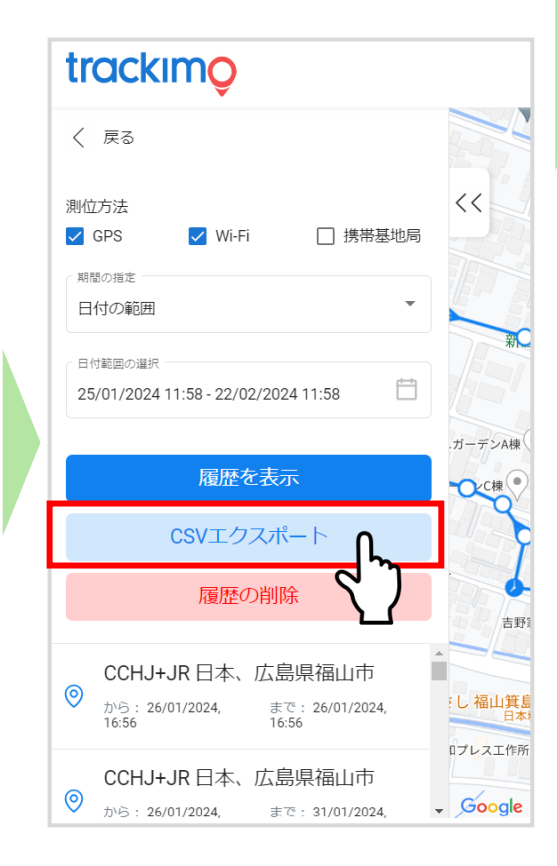

「CSVエクスポート」 を選択

|     | А         | В       | С      | D     | E     | F     | G          | н          | Ι         | J          |
|-----|-----------|---------|--------|-------|-------|-------|------------|------------|-----------|------------|
| 1   | 譌・莉・,譎    | 繧ソ繧、繝・  | 邨悟コヲ   | 蜑榊屓縺ナ | 貂ャ菴肴婿 | 繝舌ャ繝・ | 繝ェ繝ウ繧ッ     |            |           |            |
| 2   | 20/08/202 | 7:56:01 | 螻・豁ェ繝昴 | WIFI  | 0     | 30    | https://ma | aps.google | .com/maps | s?q=37.561 |
| 3   | 20/08/202 | 8:40:47 | 螻・豁ェ繝昴 | WIFI  | 0     | 30    | https://ma | aps.google | .com/maps | s?q=37.561 |
| 4   | 20/08/202 | 8:45:59 | 螻・豁ェ繝昴 | WIFI  | 0     | 30    | https://ma | aps.google | .com/maps | s?q=37.561 |
| 5   | 20/08/202 | 8:56:18 | 螻・豁ェ繝昴 | WIFI  | 0     | 30    | https://ma | aps.google | .com/maps | s?q=37.561 |
| 6   | 20/08/202 | 8:57:22 | 螻・豁ェ繝昴 | WIFI  | 0     | 70    | https://ma | aps.google | .com/maps | s?q=37.561 |
| 7   | 20/08/202 | 9:08:19 | 螻・豁ェ繝昴 | WIFI  | 0     | 70    | https://ma | aps.google | .com/maps | s?q=37.561 |
| 8   | 20/08/202 | 9:09:19 | 螻・豁ェ繝昴 | WIFI  | 0     | 70    | https://ma | aps.google | .com/maps | s?q=37.561 |
| 9   | 20/08/202 | 9:16:19 | 螻・豁ェ繝昴 | WIFI  | 0     | 74    | https://ma | aps.google | .com/maps | s?q=37.561 |
| 10  | 20/08/202 | 9:20:20 | 螻・豁ェ繝昴 | WIFI  | 0     | 56    | https://ma | aps.google | .com/maps | s?q=37.561 |
| 11  | 20/08/202 | 9:21:21 | 螻・豁ェ繝昴 | WIFI  | 0     | 54    | https://ma | aps.google | .com/maps | s?q=37.561 |
| 12  | 20/08/202 | 9:22:21 | 螻·豁ェ繝昴 | WIFI  | 0     | 52    | https://ma | aps.google | .com/maps | s?q=37.561 |
| 13  | 20/08/202 | 9:23:21 | 螻・豁ェ繝昴 | WIFI  | 0     | 50    | https://ma | aps.google | .com/maps | s?q=37.561 |
| 14  | 20/08/202 | 9:24:20 | 螻・豁ェ繝昴 | WIFI  | 0     | 79    | https://ma | aps.google | .com/maps | s?q=37.561 |
| 15  | 20/08/202 | 9:25:21 | 螻・豁ェ繝昴 | WIFI  | 0     | 54    | https://ma | aps.google | .com/maps | s?q=37.561 |
| 16  | 20/08/202 | 9:26:21 | 螻・豁ェ繝昴 | WIFI  | 0     | 52    | https://ma | aps.google | .com/maps | s?q=37.561 |
| 17  | 20/08/202 | 9:27:21 | 螻・豁ェ繝昴 | WIFI  | 0     | 52    | https://ma | aps.google | .com/maps | s?q=37.561 |
| 1.0 | 20/08/205 | 0.28.21 | 雌.蚣⊤網馬 | WIFI  | 0     | 50    | httns.//m  | ane annale | com/man   | 20=37 561  |

#### ▶CSVデータが文字化けしている場合

文字化けは、CSVファイルの文字コードとExcelの文字コードが 一致しないことが原因で発生している可能性が高いです。 ①CSVファイルを右クリック ②プログラムから開く ③メモ帳を選択 ④ファイルを開く ⑤名前を付けて保存する際に文字コードをShift-JIS(ANSI)に変更する ⑥再度CSVファイルを開けると文字化け修正済み

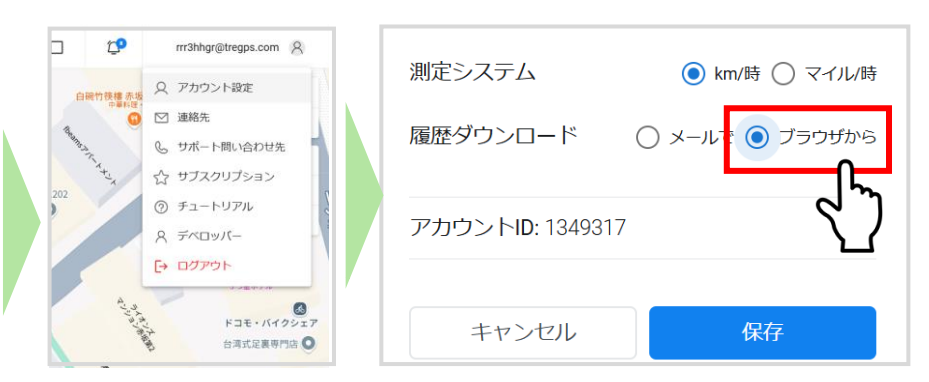

▶ CSVデータがメール受信となりすぐにエクスポートできない場合 ①ホーム画面右上の「アカウント設定」を選択 ②下部の「履歴ダウンロード」を「ブラウザから」に変更して保存 ③再度CSVデータエクスポートでExcel取得可能

# 現在地シェアの方法(アプリを入れていない第三者に位置共有)

「リンクの生成」

#### 送られてきた URLをクリックするだけで位置情報が確認できます 送られる側はアプリ不要なのでお手軽です。

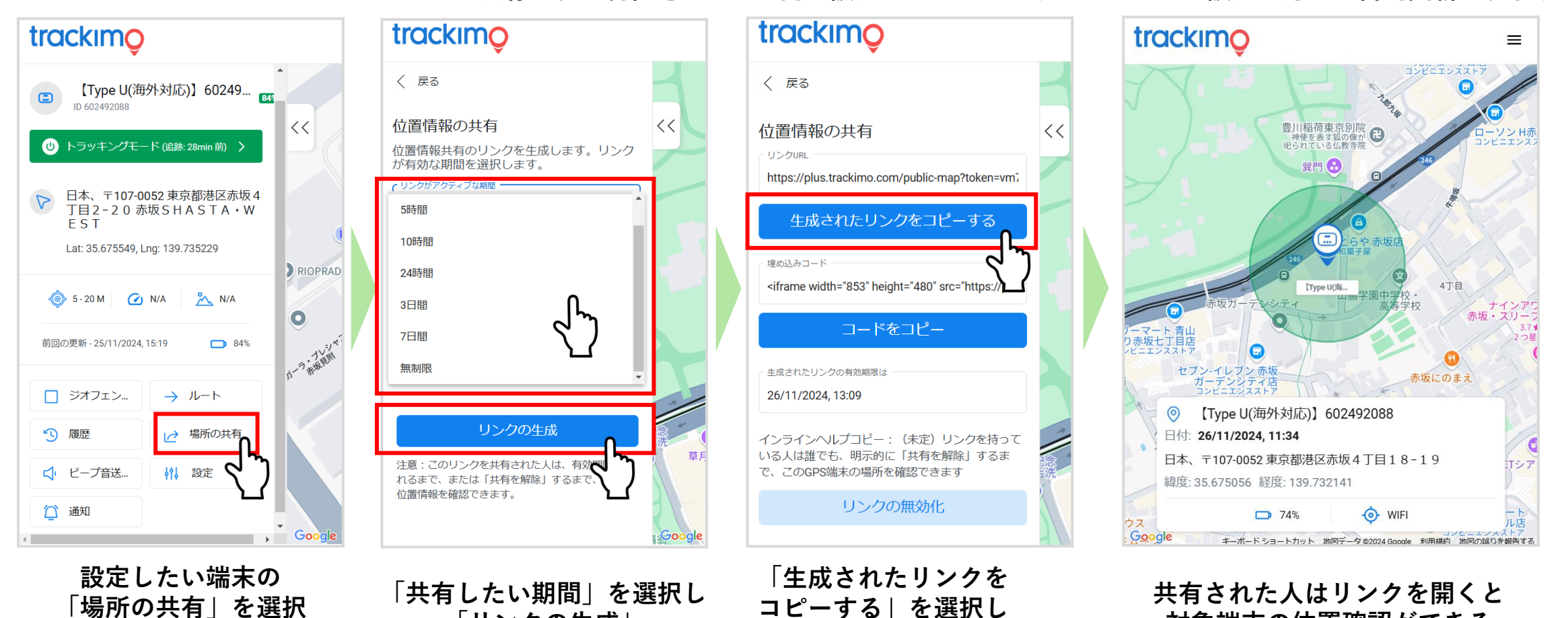

メール等でリンクを共有する

※指定の共有期間が終了するとリンク先から位置情報のピンが削除され現在地確認はできなくなります ※共有された現在地はアプリ内で設定しているトラッキングモード設定に応じて自動更新されます

対象端末の位置確認ができる

# 各種通知機能をメールで通知する方法

#### 自分以外の誰かへも各種通知を送ることができます。

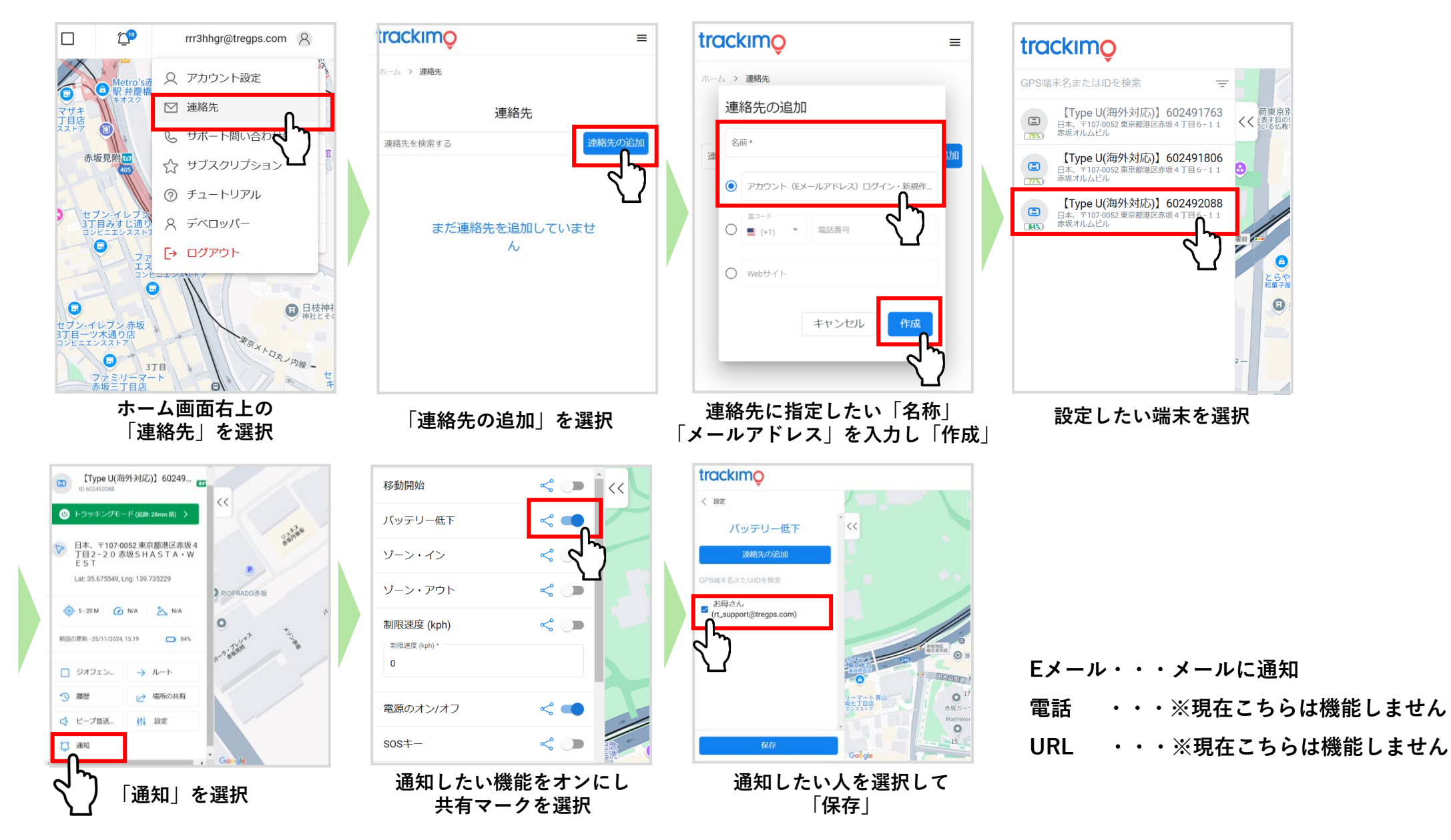